# 전문가 등록하기 로그인 전문가 페이지를 클릭합니다.

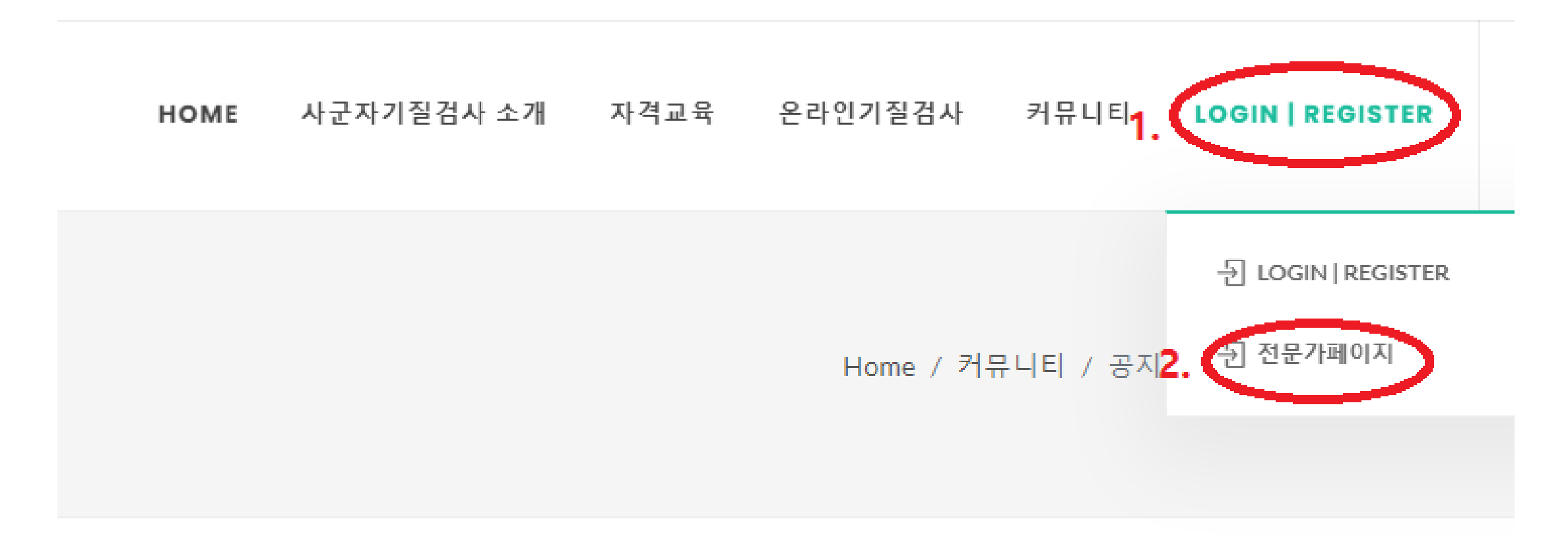

#### 전문가 등록하기

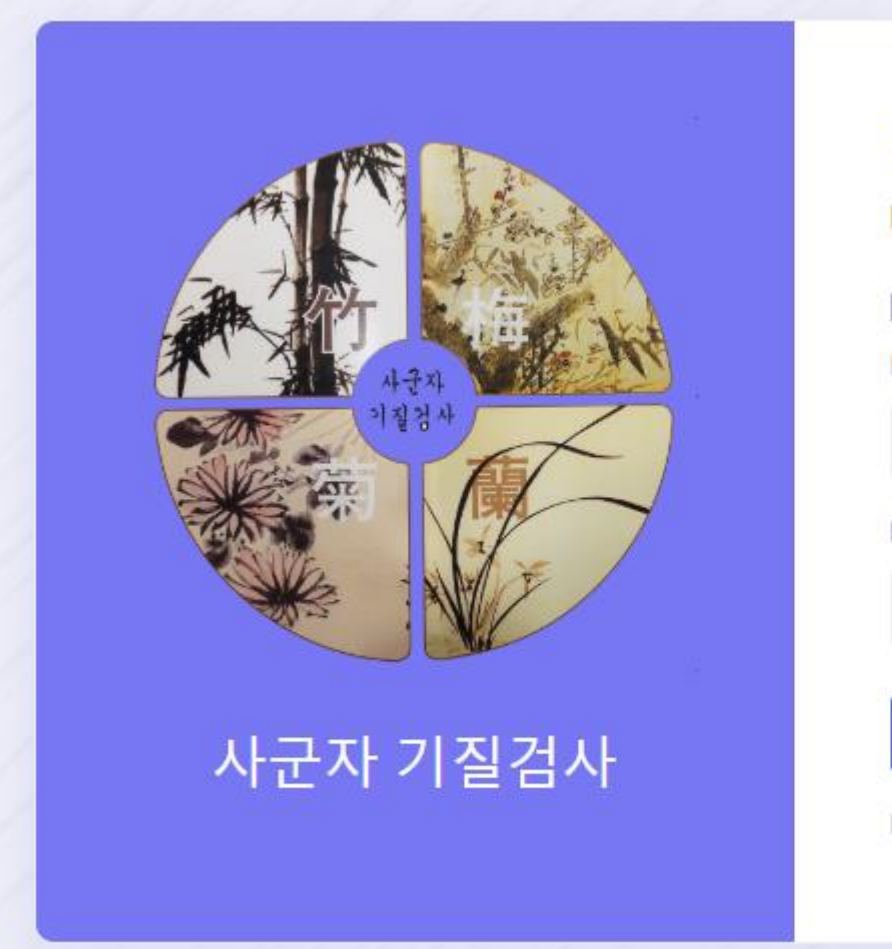

# 관리자페이지 Please log in to continue ○ 관리자 ○ 전문가 [선택] ID Password log In Don't have an accoun? 전문가로 등록하기

#### 필수 입력사항을 입력하고 교육단계 중급 선택 수료번호 입력합니다. 사군자 기질검사 활용경험/소감 작성 후 저장합니다.

#### 전문가 가입 후 승인 절차가 있습니다. 관리자의 <mark>승인은 24시간 이내에</mark> 이루어 집니다.

| · 전문가 등록하기                 |         |
|----------------------------|---------|
|                            |         |
|                            |         |
| 아이디(필수, 영문과 숫자사용)          |         |
| 패스워드 (필수)                  |         |
|                            |         |
| 이름 (필수)                    |         |
| 출생연도 (필수)                  | 연도선택    |
| 성별 (필수)                    | 상 남 이 여 |
| 연락처 (필수)                   |         |
| Email (퓔수)                 |         |
| 거주지역                       | 지역선택    |
| 주소                         |         |
| =교육단계 미스로                  | → 요수료번호 |
| 사구자기직건사이 화용경험/소간(6주 이내 장성) |         |
|                            |         |

### 전문가로 로그인

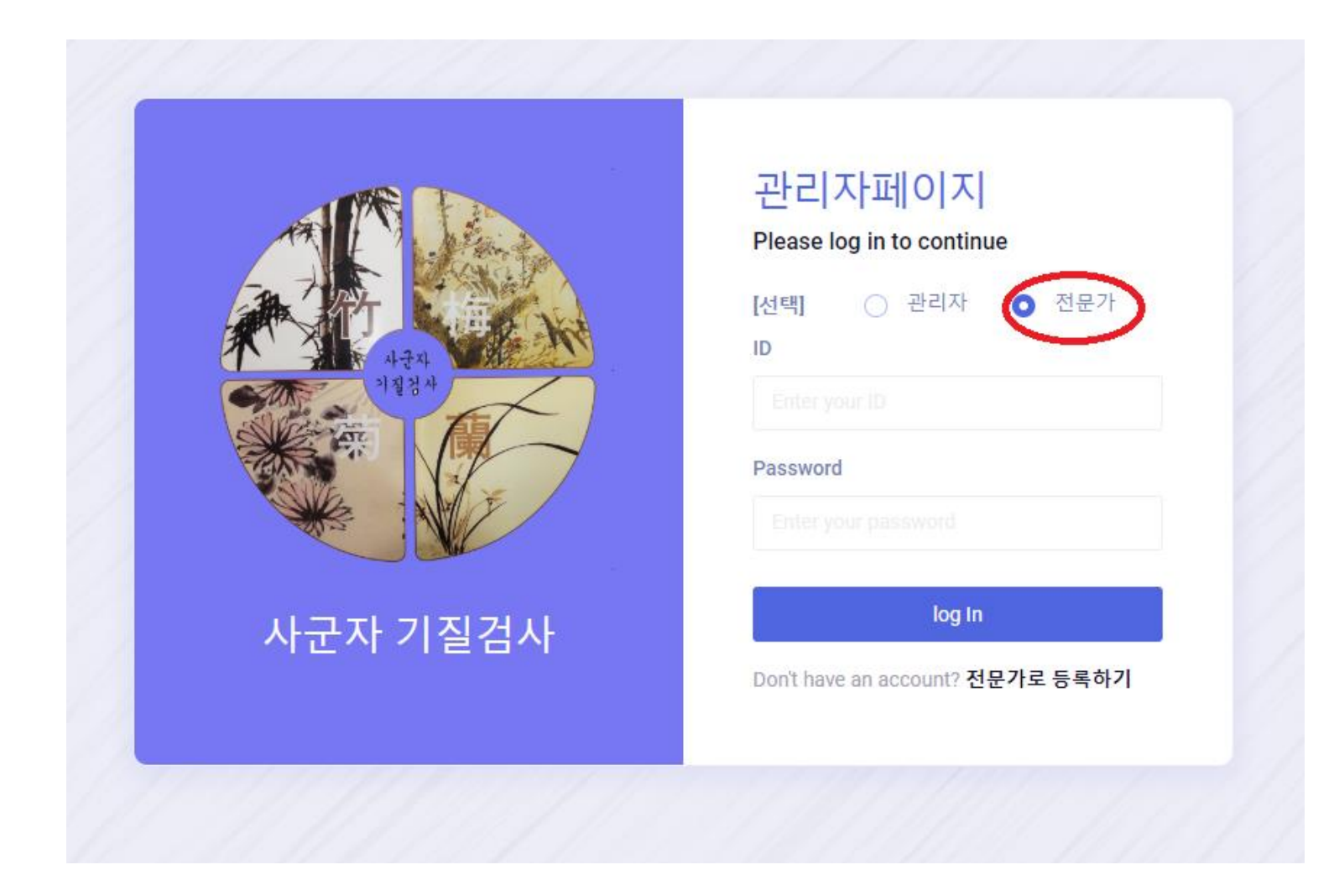

## 전문가 로그인 페이지

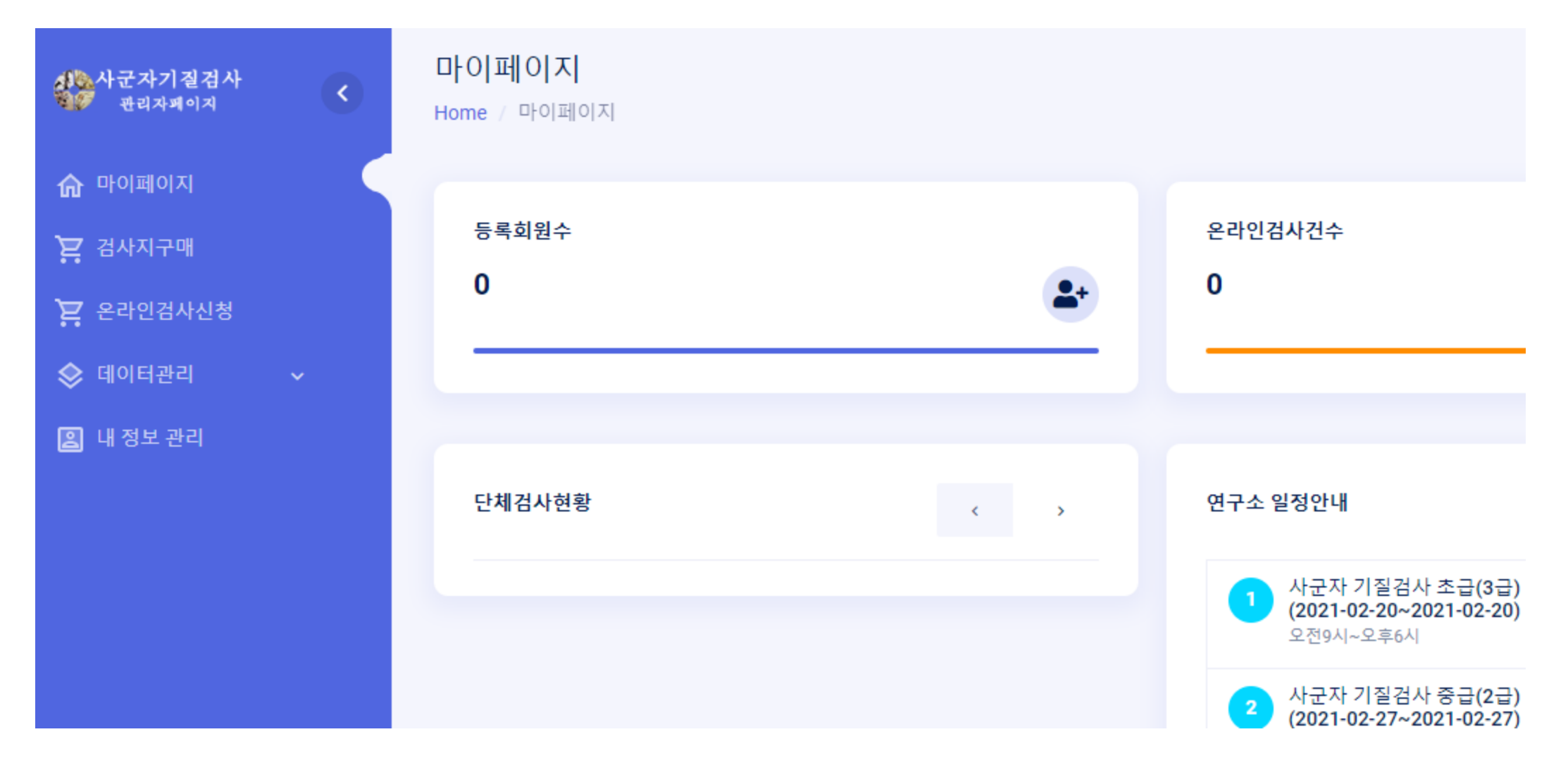

# 검사지 구매 : 인쇄된 종이 검사지 신청하는 곳입니다.

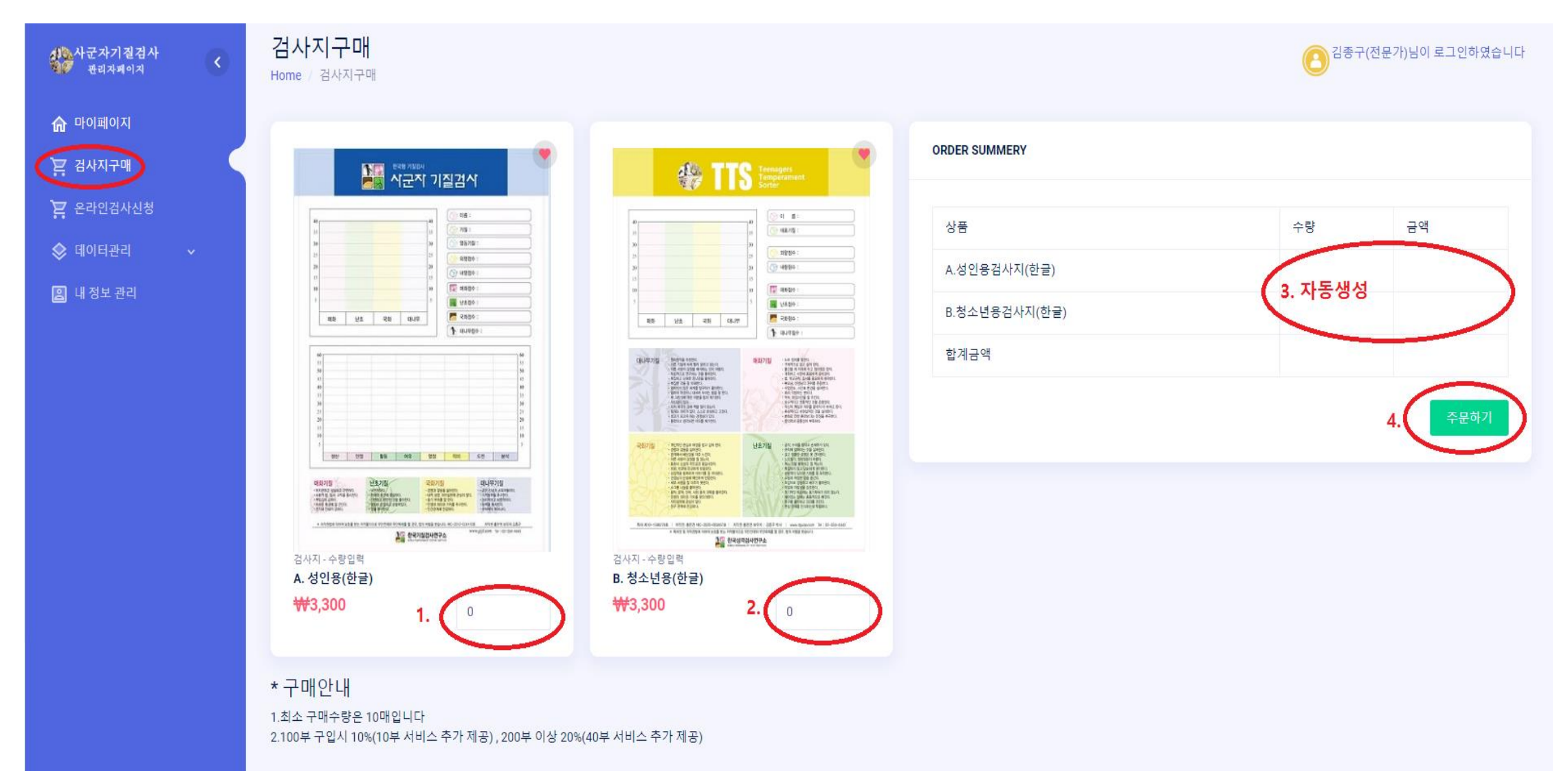

온라인 검사신청 : 온라인에서 검사 할 수 있도록 신청하는 곳입니다. 다수 인원을 신청할 수 있습니다.

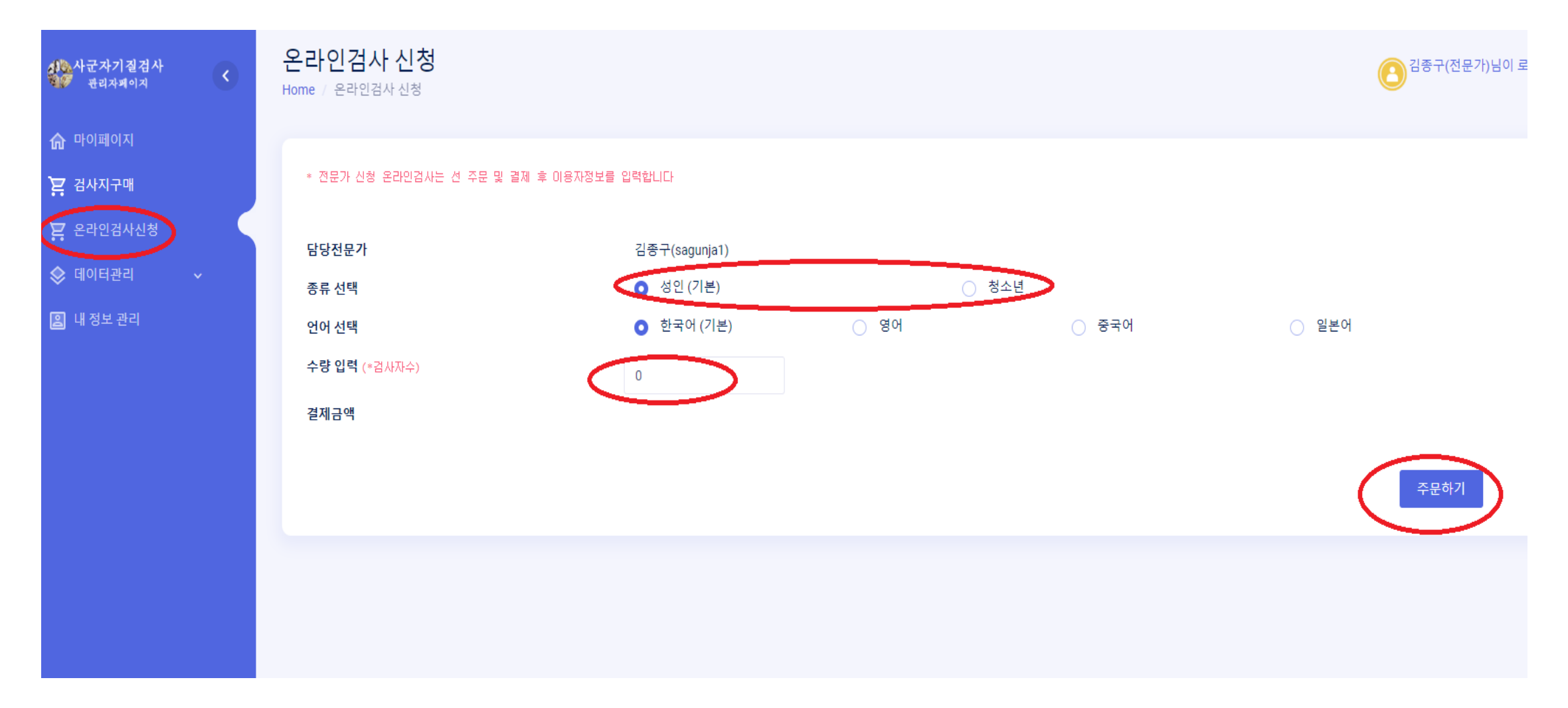

# 온라인 검사신청 : 온라인에서 검사 10명을 신청한 경우

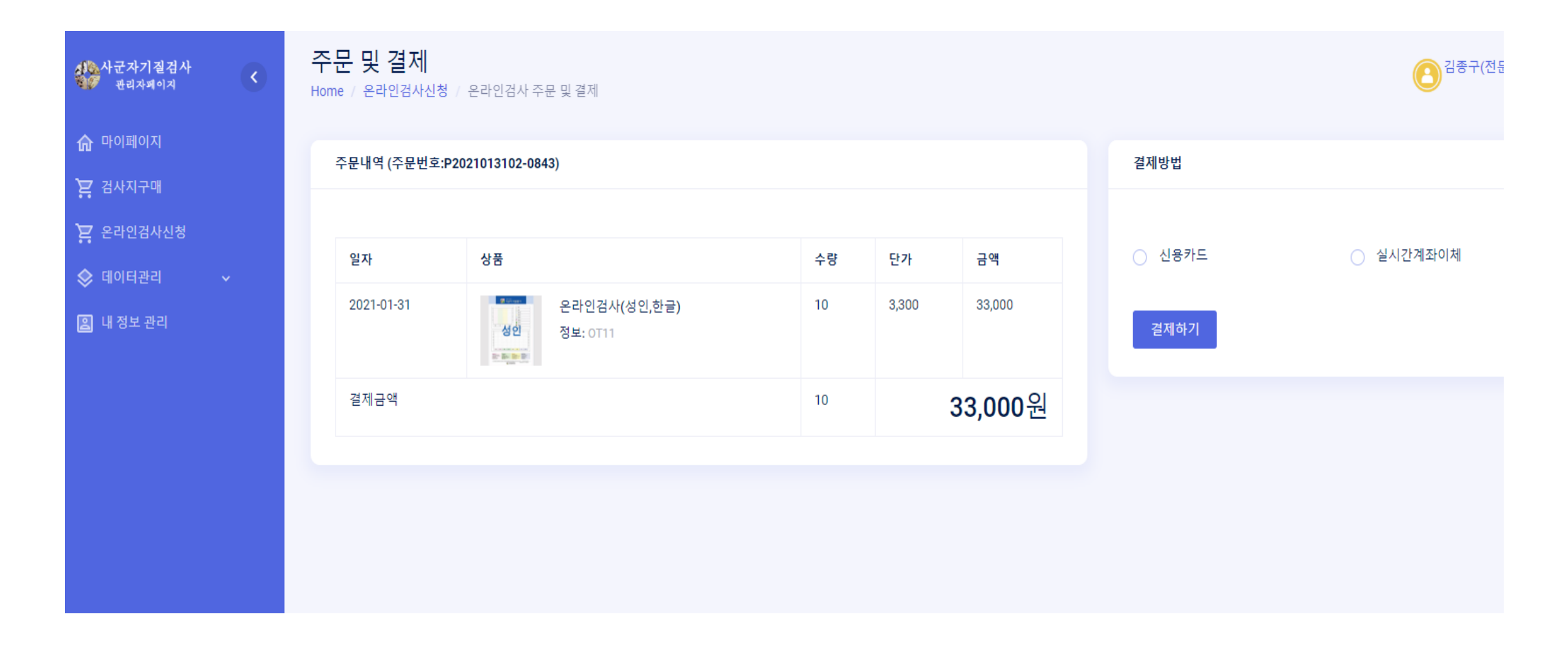

#### 온라인 검사신청 : 신용카드 결제 선택 - 10명 신청인 경우

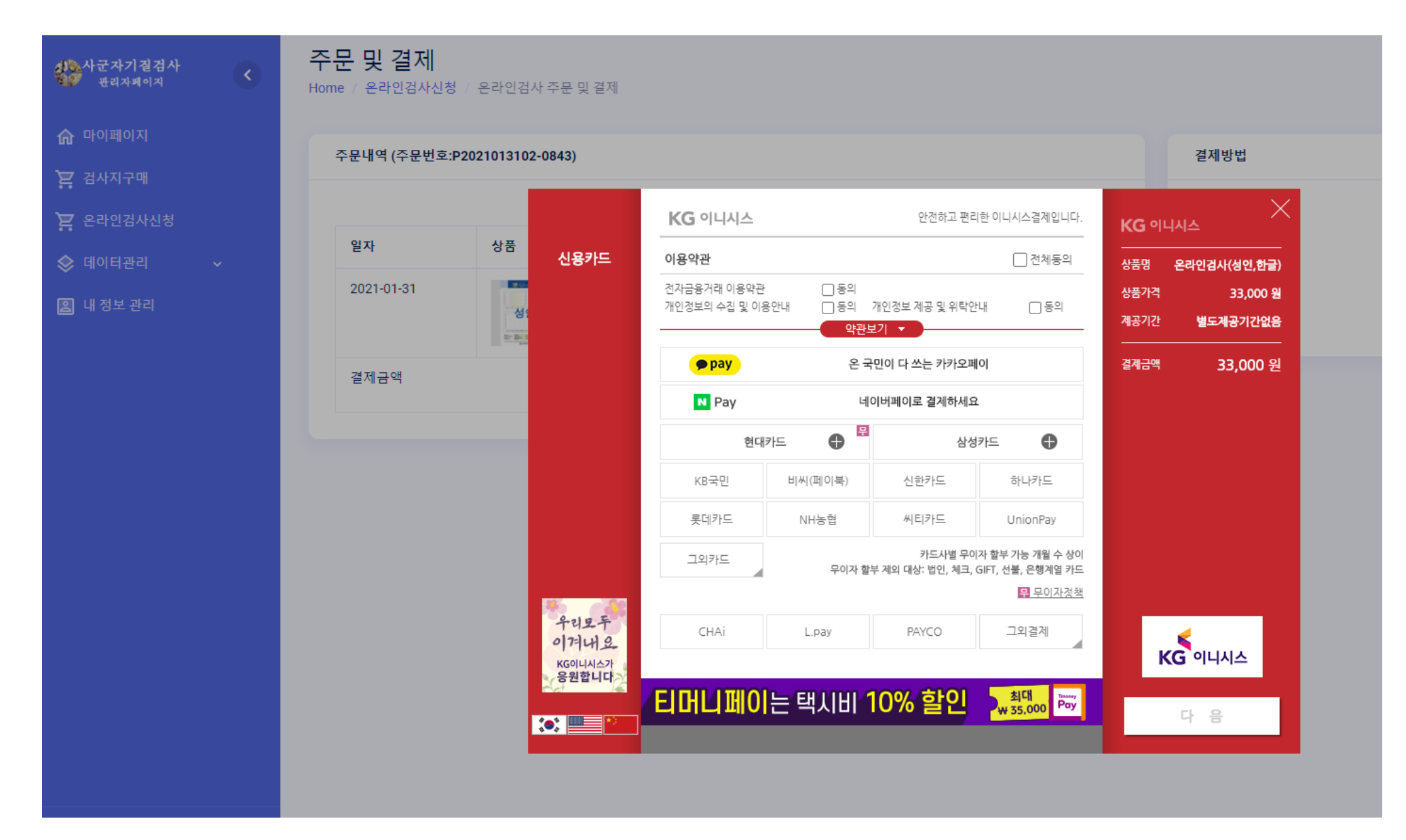

## 주문결제현황에서 10명 신청한 정보 등록하기

| 사군자기질검사<br>관광 관리자케이지 <                                        | 주문및결제현황<br>Home / 데이터관리 / 주문및결제현황                                                                                                    | [] 김종구(전문가)님이 로그인하였습니다                                                                   |
|---------------------------------------------------------------|----------------------------------------------------------------------------------------------------|------------------------------------------------------------------------------------------|
| <ul> <li>슈 마이페이지</li> <li>걸 검사지구매</li> </ul>                  | 10 *                                                                                                    |                                                                                          |
| 온라인검사신청 에이터관리 1. ~ 이용자리스트                                     | #        주문일자        주문번호        주문자(등급)         상품명(상품정보)         1       2021-01-31       P2021013102-0843       김종구(전문가)       Image: Compare the second second secon | ✓ 수량       ✓ 금액       ✓ 결제방법       ✓ 검사자등록         10       33,000       급 card       3. |
| <ul> <li>이용자검사현황</li> <li>주문및결제현황</li> <li>내 정보 관리</li> </ul> | Showing 1 to 1 of 1 entries                                                                                                    | Previous 1 Next<br>*결제방법 : ☶ card(신용카드) 🛱 trans(계좌이체)                                    |

#### 검사대상자 직접입력 방식과, 엑셀 입력 방식 중 하나를 선택합니다.

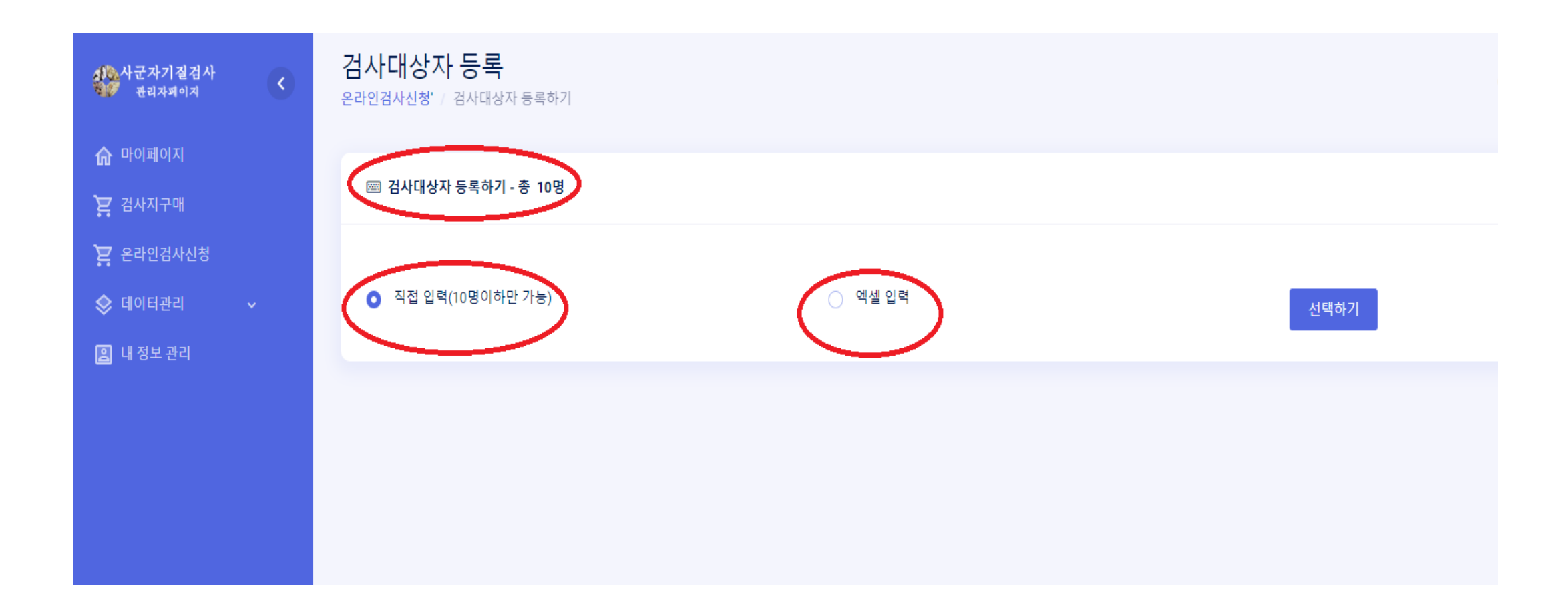

## 직접입력 방식을 선택한 경우 각 란에 검사대상자 등록합니다.

| 사군자기질검사<br>관리자페이지 | 검사대상자 등록<br>온라인검사신청' / 검사대상자 등록하기 |                          |                             |               |       |  |  |
|-------------------|-----------------------------------|--------------------------|-----------------------------|---------------|-------|--|--|
| ☆ 마이페이지 ➢ 검사지구매   | no                                | 단체명                      | 이름 *                        | 이메일(아이디) *    | 연락처 * |  |  |
| 🝃 온라인검사신청         | 10                                |                          |                             |               |       |  |  |
| ♦ 데이터관리           | 9                                 |                          |                             |               |       |  |  |
| 😩 내 정보 관리         | 8                                 |                          |                             |               |       |  |  |
|                   | 7                                 |                          |                             |               |       |  |  |
|                   | 6                                 |                          |                             |               |       |  |  |
|                   | 5                                 |                          |                             |               |       |  |  |
|                   | 4                                 |                          |                             |               |       |  |  |
|                   | 3                                 |                          |                             |               |       |  |  |
|                   | 2                                 |                          |                             |               |       |  |  |
|                   | 1                                 |                          |                             |               |       |  |  |
|                   | *검사대상자는                           | 는 사군자기질검사 홈페이지에서 이메일(아이[ | ])과 비밀번호를 이용하여 로그인한 후 검사서비스 | S를 이용할 수 있습니다 | 등록하기  |  |  |

O Suport

#### 엑셀입력 방식을 선택한 경우 <mark>샘플파일</mark> 내려 받기를 해서 샘플파일 형식대로 입력합니다. 입력된 파일을 선택하여 등록합니다.

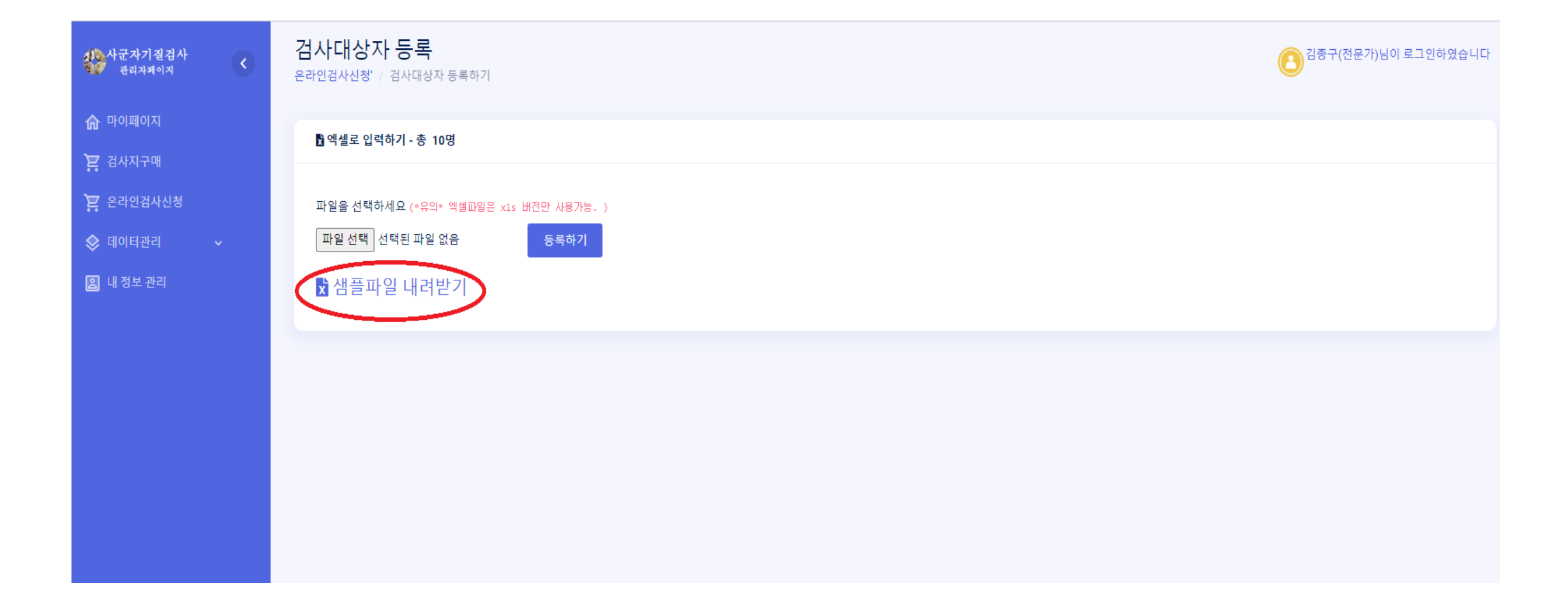

검사하러 바로 가기

[결과 출력] 합니다. 로그인하면 추후에도 결과 확인이 가능 합니다.
 검사는 컴퓨터에서 하는 것을 권장드리며 모바일에서 수행하는 경우 화면을 가로형태로 하시기 바랍니다. 감사합니다.

6. [검사]를 진행합니다.

5. [오리엔테이션] 과정을 숙지합니다.

4. [인증번호]를 입력 합니다.

3. [검사하기] 클릭하면 인증번호 입력란이 나옵니다. 인증번호는 본인 메일로 발송됩니다.

[로그인] 합니다. 아이디: 본인메일주소, 최초 비번: 1234 (로그인 후 변경 가능)

1. http://4gunja.com 에 접속합니다.

온라인 사군자 기질검사 절차 안내입니다.

☆ 사군자 기질검사 안내 메일 믿

등록 하면 내담자에게 아래와 같은 검사 안내 메일이 발송 됩니다.

Ⅰ 보낸사람 한국성격검사연구소 <mbtikim@hanmail.net> 21.11.05 22:01 주소추가 | 수신차단

#### 내담자는 로그인 후 마이페이지(MY PAGE)에 아래와 같은 검사하기 메뉴가 있습니다. 클릭하면 이메일로 인증번호가 발송됩니다. 이메일로 들어온 인증번호를 입력하고 검사 진행합니다.

# 마이페이지(MY PAGE)

Home / 마이페이지(MYF

| 온라인 | 검사신청내역     | 교육신청내역  | 주문결제내역       | 이용자정보관리 |              |        |
|-----|------------|---------|--------------|---------|--------------|--------|
|     | 주문일자       | 주문번호(   | 전문가)         |         | 상품명(상품코드)    | 대표기질   |
| 14  | 2021-02-04 | P210204 | 401-094726() |         | 온라인검사(성인,한글) | ☞ 검사하기 |

#### 검사가 완료되면 마이페이지에서 결과를 확인 할 수 있습니다. 대표기질을 클릭하면 결과를 볼 수 있습니다.

# 마이페이지(MY PAGE)

Home / 마이페이지(M

| 온라인 | 검사신청내역     | 교육신청내역  | 주문결제내역       | 이용자정보관리 |              |      |
|-----|------------|---------|--------------|---------|--------------|------|
|     | 주문일자       | 주문번호(   | (전문가)        |         | 상품명(상품코드)    | 대표기질 |
| 13  | 2021-02-01 | P202102 | 20105-1136() |         | 온라인검사(성인,한글) | 외향국화 |

## 전문가는 마이페이지에서 이용자검사현황에서 내담자의 결과를 확인할 수 있습니다.

| 신은 사군자기질검사<br>관리자페이지                        | 온라인검사현황<br>Home / 데이터관리 / 이용자검사현황 |            |                         |          |      |          |                  |        |          |  |
|---------------------------------------------|-----------------------------------|------------|-------------------------|----------|------|----------|------------------|--------|----------|--|
| 🏠 마이페이지                                     |                                   |            |                         |          |      |          |                  |        |          |  |
| 🚬 검사지구매                                     | 검사일자 검사신                          | 청자 단체명     | 이름(아이디)                 | 검사구분     | 검사언어 | 결과       | 주문번호             | 인증문자   | 인증메일     |  |
| 🄁 온라인검사신청                                   | 데이터가 없습니다                         |            |                         |          |      |          |                  |        |          |  |
| 🗇 데이터관리 🗸 🗸                                 |                                   |            |                         |          |      |          |                  |        |          |  |
| <ul> <li>이용자리스트</li> <li>이용자검사현황</li> </ul> | 10 -                              |            |                         |          |      | $\frown$ |                  |        |          |  |
| 주문및결제현황                                     | 검사일자 🗸 검사신청자                      | ∨ 단체명 ∨ 이름 | (아이디)                   | ◇ 검사구분 ◇ | 검사언어 | ∨ 결과     | ∨ 주문번호           | ∨ 인증문자 | ~ 인증메일 ~ |  |
| 일 내 정보 관리                                   | 2021-01-31 -                      | online 민경  | 순(sarah6@hanmail.net)   | 성인       | 한국어  | 내향매화(45) | P2021013101-0601 | 전송     | 발송       |  |
|                                             | 2021-01-29 -                      | online 김종  | 구(mbtikim@hanmail.net)  | 성인       | 한국어  | -(0)     | P2021012901-1307 | 전송     | 발송       |  |
|                                             | 2021-01-29 -                      | online 박지  | 균(jgpark10@hanmail.net) | 성인       | 한국어  | 내향매화(56) | P2021012907-1349 | 전송     | 발송       |  |
|                                             | 2021-01-29 -                      | online 김디  | 희(mbtikim@korea.com)    | 청소년      | 한국어  | 내향매화(60) | P2021012906-1348 | 전송     | 발송       |  |
|                                             | 2021-01-29 -                      | online 김디  | 희(mbtikim@korea.com)    | 성인       | 영어   | -(0)     | P2021012908-1556 | 전송     | 받송       |  |
|                                             | 2021-01-28 -                      | online 김종  | 구(mbtikim@hanmail.net)  | 성인       | 한국어  | 내향난초(60) | P2021012803-1750 | 전송     | 발송       |  |
|                                             | 2021-01-28 -                      | online 김종  | 구(mbtikim@hanmail.net)  | 성인       | 영어   | 내향난초(60) | P2021012704-1536 | 전송     | 발송       |  |
|                                             | 2021-01-27 -                      | online 김종  | 구(mbtikim@hanmail.net)  | 청소년      | 영어   | 외향매화(60) | P2021012705-1539 | 전송     | 받송       |  |
| ③ Suport                                    | 2021-01-27 -                      | online 김종  | 구(mbtikim@hanmail.net)  | 성인       | 일본어  | 외향국화(59) | P2021012607-2342 | 전송     | 발송       |  |
| →] Logout                                   | 2021-01-27 -                      | online 김종  | 구(mbtikim@hanmail.net)  | 성인       | 중국어  | 외향국화(60) | P2021012706-1541 | 저소     |          |  |